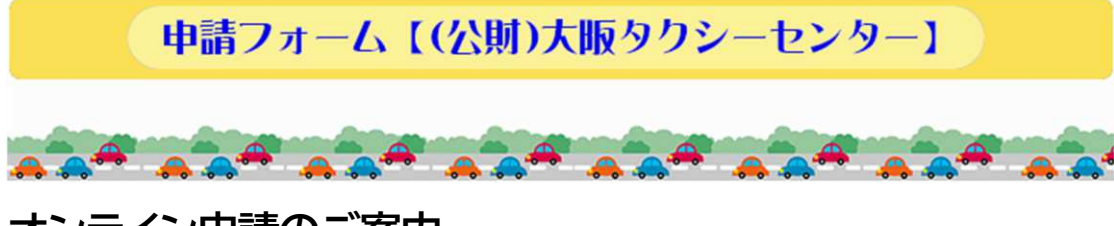

## オンライン申請のご案内

インターネットを利用したオンライン申請を行うことができます 以下の手順でオンライン申請をご利用ください。

- オンライン申請の手順並びに注意点
- 1 下記ボタンをクリックする。

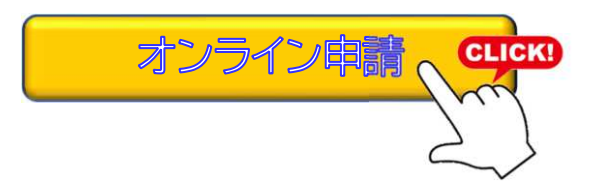

- 2 申請フォーム【(公財)大阪タクシーセンター】を表示 次ページの「入力フォーム」記入例を参考に、必要事項を入力してください。
  - (1) 注意点
    - ① ★マークは入力必須です。
    - ② 郵便番号と電話番号の「一」ハイフンは必要ありません。
    - ③ 役職名は、担当課並びに役職を入力してください。
    - ④ 添付ファイルとして
      - $(\mathcal{P})$  pd f
      - (イ) xlsx····Excel2007 以降の拡張子
      - (ウ) docx····Word 2007 以降の拡張子

が添付可能ですが、pdf 資料の添付を推奨します。(合計5MB までの資料が 添付できます。)

O pdfで出力(印刷)した様式に、手書き等で記入後スキャンしてpdfに変換 する。

○ Excelシートに必要事項を入力し、pdfに変換する。

必要事項を入力、申請用紙等を添付した後、「入力確認」をクリックしてください。 確認画面が表示されますので、「エラー」が表示されなければ、「送信」をクリックし て申請を完了してください。

| の公益財団法人大阪タク                                   | (ノノノオーム」記入例                                                     |  |
|-----------------------------------------------|-----------------------------------------------------------------|--|
|                                               |                                                                 |  |
| 申請フォー                                         |                                                                 |  |
|                                               |                                                                 |  |
| A <b>#</b> A A# A                             | A A A A A A A A A A A A A A A A A A                             |  |
| 以下のフォー                                        | ムにご入力の上、「入力確認」ボタンをクリックしてください。<br>★マークの項目は入力必須となります。 ★は入力必須項目です。 |  |
| di*#I#Cu .                                    | ★申請種別を1か所選択する。                                                  |  |
| 中時僅加                                          | ○ 1令和4年度優良事業者寺評価制度」 優良運転者の選定<br>○ インターナショナルビジターズタクシー実務研修受講申し込み  |  |
|                                               | ○ 表語オンライン(skype)講座受講申し込み                                        |  |
| 事業者名 ★                                        |                                                                 |  |
| 事業者住所 ★                                       | 〒 (ハイフン抜き)                                                      |  |
| 担当者名★                                         |                                                                 |  |
| ふりがな★                                         |                                                                 |  |
| 役職名★                                          | ■                                                               |  |
| 電話番号 ★                                        |                                                                 |  |
| (ハイフン抜き)                                      |                                                                 |  |
| メールアドレス ★                                     |                                                                 |  |
|                                               |                                                                 |  |
| その他                                           |                                                                 |  |
|                                               |                                                                 |  |
|                                               |                                                                 |  |
| 添付ファイル★                                       | ファイルを選択 選択されていません                                               |  |
|                                               | ファイルを選択 選択されていません 「申込書等の資料を添付する。<br>ファイルを選択 選択されていません           |  |
|                                               |                                                                 |  |
| 1413Z417 +                                    |                                                                 |  |
| T SHARE A                                     | о <del>Чаноз.</del> 9.                                          |  |
|                                               |                                                                 |  |
|                                               | 「確認画面」で「送信」くたさい。                                                |  |
| <ul> <li>申請情報の取扱い</li> <li>・申請いただい</li> </ul> | について<br>た情報は、申請に関わる対応及び確認のために利用します。                             |  |
|                                               |                                                                 |  |
|                                               |                                                                 |  |
| © 20                                          | 22 公益時和法人大阪タクシーセンター All Rights Reserved.                        |  |